抽選結果確認方法

## システム WAKABA にログイン → キャンパスライフ → 学内連絡

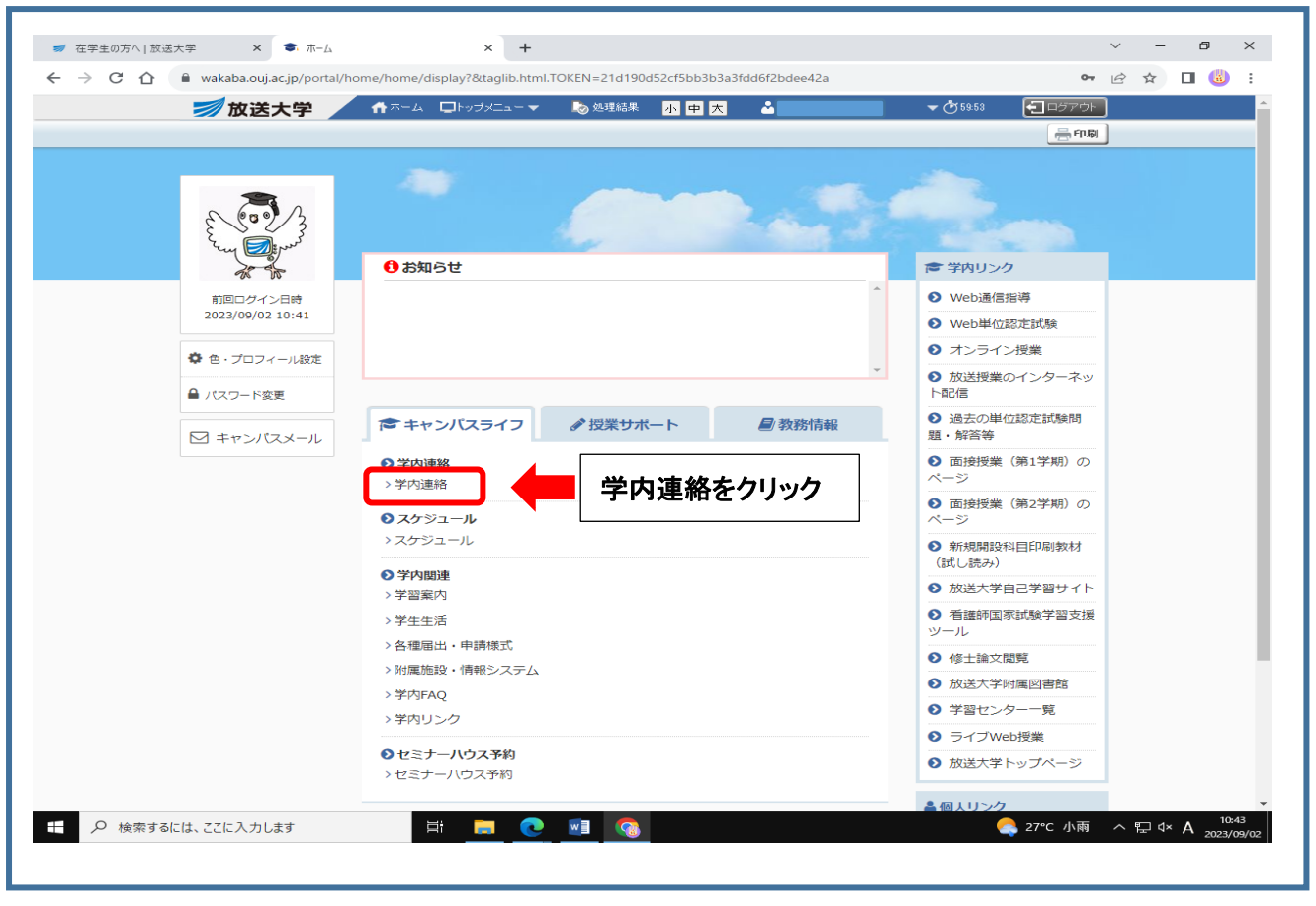

1

2

## 学習センターから → 「北海道学習センター」からのお知らせを確認する

|                                                                                               | A to the bootstates                                                                                                    |                                                                                                    | - ^                                                                                                    | (50-57 <b>2</b> 774                                                                                                    | TOP                   | _                |
|-----------------------------------------------------------------------------------------------|----------------------------------------------------------------------------------------------------|----------------------------------------------------------------------------------------------------|----------------------------------------------------------------------------------------------------|----------------------------------------------------------------------------------------------------|-----------------------|------------------|
|                                                                                               | ール 学内開演 セミナーいウフラ約                                                                                                    |                                                                                                    | •0                                                                                                    |                                                                                                    |                       |                  |
|                                                                                               | The second second secon |                                                                                                    |                                                                                                    |                                                                                                    | ,                     |                  |
| ● 学内連絡-                                                                                       | ・覧く i 🕂 追加 🕇 学習セン                                                                                                    | ッターからのお知らせ追加                                                                                                    | 定                                                                                                    |                                                                                                    |                       |                  |
| <ul> <li>検索条件を指定すること</li> </ul>                                                               | で、学内連絡一覧の絞り込みを行うことが「                                                                                                    | できます。                                                                                                    |                                                                                                    |                                                                                                    |                       |                  |
| <ul> <li>・学内理格を新規してもか。</li> <li>・学習センターからの学内:</li> <li>・お知らせ本表テオス学習</li> </ul>                | ◎湯吉は、「垣川」をクリックしてくたらい。<br>連絡を新規に作成する場合は、「学習セン!<br>ャ、ター本確認する場合は「 値失学翌セン!                                                                                                    | ターからのお知らせ追加」をクリックしてください。<br>ッターの歌字(キクリック) てください                                                                                                    |                                                                                                    |                                                                                                    |                       |                  |
| ・タイトルをクリックすること                                                                                | で、学内連絡詳細を確認することができま                                                                                                    | .9.                                                                                                    |                                                                                                    | H 1.2.                                                                                                    |                       |                  |
|                                                                                               |                                                                                                    |                                                                                                    | 「宇宙セン                                                                                                    | ダーから」                                                                                                    |                       |                  |
| 大学から                                                                                          | 5 【未読 45件] 9                                                                                                    | 字習センターから [未読 154件]                                                                                                    | ゟヺ゙゙ゟゟゖ                                                                                                    | <b>、</b>                                                                                                    |                       |                  |
|                                                                                               | 四々、カーからのお知らせ)                                                                                                    |                                                                                                    | ランをつう                                                                                                    | <i></i>                                                                                                    |                       |                  |
| 文16トレ1(子)                                                                                     | 習センターからのおちせ)                                                                                                    |                                                                                                    |                                                                                                    |                                                                                                    |                       |                  |
| Q 検索条件変更                                                                                      |                                                                                                    |                                                                                                    |                                                                                                    | $\overline{\nabla}$                                                                                                    |                       |                  |
| 🗐 … 添付ファイ                                                                                     | ル ⊘ ToDo                                                                                                    |                                                                                                    |                                                                                                    |                                                                                                    |                       |                  |
|                                                                                               |                                                                                                    |                                                                                                    |                                                                                                    |                                                                                                    |                       |                  |
| 「連絡日=2023/                                                                                    | ′04/01~」「未読/既読=未読のみ                                                                                                    | ↓」「対象 = 全員宛、 貴方宛」 で検索した結果<br>☆☆は 思 ☆(オロー) い                                                                                                    |                                                                                                    | トリナらにおかけ込めまった                                                                                                    |                       |                  |
| 「連絡日=2023/                                                                                    | ′04/01~」「未読/既読=未読のみ<br><sup></sup><br><sup></sup> #表示                                                                                                    | AJ「対象=全員宛、貧方宛」で検索した結果<br>検索結果全体につい                                                                                                    | て、こちらに入力したワードに、                                                                                                    | よりさらに絞り込めます。                                                                                                    | Ĵ                     |                  |
| 「連絡日=2023/<br>100 V」<br>対象                                                                    | ′04/01~」「未読/既読=未読のみ<br><sup>+</sup> 表示<br>◆ カテゴリ                                                                                                    | AJ「対象 = 全員宛、貴方宛」で検索した結果<br>検索結果全体につい<br>◆ タイトル ◆                                                                                                    | て、こちらに入力したワードに、                                                                                                    | LUさらに絞り込めます<br>連絡日時                                                                                                    | •                     |                  |
| 「連絡日=2023/<br><u>100</u> ▼ 1<br><u> 対象</u><br>全員宛                                             | (04/01~」「未読/既読=未読のみ<br><sup>4</sup> 表示<br><b> </b>                                                                                                    | よ」「対象=全員宛、貴方宛」で検索した結果<br>検索結果全体につい   なったい   なったい   く   く   し   し   し   し   し   し   し   し   し   し   し   し   し   し   し   し   し   し   し   し   し   し   し   し   し   し   し   し   し   し   し   し   し   し   し   し   し   し   し   し   し   し   し   し   し   し   し   し   し   し   し   し   し   し   し   し   し   し   し   し   し   し   し   し   し                                                                                                    | て、こちらに入力したワードに、<br>連絡元(学習センター)≎                                                                                                    | よりさらに絞り込めます。<br>連絡日時 :<br>2023/09/01 10:48                                                                                                    | °                     |                  |
| 「連絡日 = 2023/<br>100 ♥↑<br>100 ♥↑<br>た員宛<br>全員宛                                                | (04/01~J「未読/既読=未読のみ<br>4表示<br>◆ カテニリ<br>行事・イベント<br>センター利用関連                                                                                                    | AJ「対象 = 全員宛、貴方宛」で検索した結果<br>検索結果全体につい                                                                                                    | て、こちらに入力したワードに<br>連絡元(学習センター)<br>東京文京学習センター<br>長野学習センター                                                                                                    | よりさらに該り込めます。<br>連絡日時 :<br>2023/09/01 10:48<br>2023/09/01 09:18                                                                                                    | 連絡元                   |                  |
| 「連絡日 = 2023/<br>100 ♥ 1<br>注目第<br>全員第<br>全員第                                                  | <ul> <li>(Q4/O1~J「未読/既読=未読のみ</li> <li>キ表示</li> <li>カテーロ</li> <li>行事・イベント</li> <li>センター利用関連</li> <li>学生生活</li> </ul>                                                                                                    | <ul> <li>              J「対象 = 全員宛、貴方宛」で検索した結果</li></ul>                                                                                                    | て、こちらに入力したワードに、<br>違絡元(学習センター):<br>東京文京学習センター<br>長野学習センター<br>耕町学習センター                                                                                                  | 上·J·さらに続り込めます。<br>建給日時<br>2023/09/01 10:48<br>2023/09/01 09:18<br>2023/09/01 16:25                                                                                                    | 連絡元                   |                  |
| 「連絡日 = 2023/       100 ♥ 1       対象       全員宛       全員宛       全員宛       全員宛       全員宛         | (Q4/O1~J「未読/既読=未読のみ<br>4表示                                                                                                    |                                                                                                    | て、こちらに入力したワードニー<br>連絡元(学習センター)。<br>東京文京学習センター<br>長野学習センター<br>前町学習センター<br>山口学習センター                                                                                      | 上りさらに続け込めます。<br><b> 速給日時</b> 2023/09/01 10-48 2023/09/01 09-18 2023/08/31 16-28                                                                                                    | ,<br>連絡元<br>北海道学習     | St.              |
| 「連絡日 = 2023/<br>100 ♥  <br>全員宛<br>全員宛<br>全員宛<br>全員宛<br>全員死<br>全員死                             | (Q4/O1~J「未読/既読=未読のみ<br>4表示<br>「市事・イベント<br>センター利用関連<br>学生生活<br>センター利用関連<br>センター利用関連<br>センター利用関連<br>センター利用関連                                                                                                    | 人「対象 = 全員宛、貴方宛」で検索した結果             検索結果全体につい                                                                                                    | <ol> <li>こちらに入力したワードニ</li> <li>連絡元(学習センター)</li> <li>東京文京学習センター</li> <li>長野学習センター</li> <li>朝岡学習センター</li> <li>山口学習センター</li> <li>         諸馬学習センター     </li> </ol>        | <u> まな日本</u> 2023/09/01 10-48 2023/09/01 09-18 2023/09/01 09-18 2023/08/31 16-25 2023/08/29 14-50                                                                                                    | 連絡元<br>北海道学習          | 雪七<br><i>士</i> 工 |
| 「連絡日 = 2023/<br>100 ♥  <br>全員宛<br>全員宛<br>全員宛<br>全員宛<br>全員宛<br>全員死<br>全員死                      | (Q4/O1~J「未読/既読=未読のみ<br>生表示<br>「行事・イベント<br>センター利用関連<br>学生生活<br>センター利用関連<br>センター利用関連<br>センター利用関連<br>センター利用関連<br>センター利用関連                                                                                                    |                                                                                                    | て、こちらに入力したワードニ<br>連絡元(学習センター)<br>、<br>東京文京学習センター<br>長野学習センター<br>前同学習センター<br>群馬学習センター<br>神奈川学習センター                                                                      | <u> まな日本</u> 2023/09/01 10-48 2023/09/01 09-18 2023/09/01 09-18 2023/08/31 16-25 2023/08/29 14-50 2023/08/29 14-50 2023/08/26 17-47                                                                                                    | 連絡元<br>北海道学<br>探して結果  | 雪七<br>を砧         |
| 「連絡日 = 2023/<br>100 ♥  <br>全員宛<br>全員宛<br>全員死<br>全員死<br>全員死<br>全員死<br>全員死<br>全員死<br>全員死        | (Q4/O1~J「未読/既読=未読のみ<br>生表示<br>行事・イベント<br>センター利用関連<br>学生生活<br>センター利用関連<br>センター利用関連<br>センター利用関連<br>センター利用関連<br>センター利用関連<br>センター利用関連<br>ロンター利用関連                                                                                                    |                                                                                                    | て、こちらに入力したワードニ<br>連絡元(学習センター)。<br>東京文京学習センター<br>長野学習センター<br>静岡学習センター<br>健島学習センター<br>静岡学習センター<br>静岡学習センター<br>静岡学習センター                                                   | <u> まならに設む込めます</u><br>2023/09/01 10-48<br>2023/09/01 09-18<br>2023/08/29 14:50<br>2023/08/29 14:50<br>2023/08/26 17:47<br>2023/08/25 13:55                                                                                                    | 連絡元<br>北海道学<br>探して結果  | 雪七<br>を存         |
| 「連絡日 = 2023/<br>100 ♥  <br>全員宛<br>全員宛<br>全員死<br>全員死<br>全員死<br>全員死<br>全員死<br>全員死<br>全員死<br>全員死 | (Q4/O1~J「未読/既読=未読のみ<br>牛表示  ↑市事・イベント   センター利用関連   学生生活   センター利用関連   センター利用関連   センター利用関連   センター利用関連   センター利用関連   センター利用関連   センター利用関連                                                                                                    | ▶」「対象 = 全員宛、貴方宛」で検索した結果<br>検索結果全体につい<br>公開講演会・9/24開催)組谷浩忠先生「ミビリムン」<br>(金男)長野学習センター 9月の計画開所について<br>【鮮田SO1学度会 9月サークル活動のあ知らせ ■<br>【山口SO1図書室のご利用について(未続)<br>【金男)回書室・複類学習室の空間設備。シテナン2<br>【金男)回書室・複類学習室の空間設備。シテナン2<br>【金男)回書室・複類学習室の空間設備。シテナン2<br>【金男)回書室・複類学習室の空間設備。シテナン2<br>【金男)回書室・複類学習室の空間設備。シテナン2<br>【金男)回書室・複類学習室の空間設備。シテナン2<br>【金男)回書室・複類学習室の空間設備。シテナン2<br>【金男)回書室・複類学習室の空間設備。シテナン2                                                                                                    | て、こちらに入力したワードニー<br>連絡元(学習センター)。<br>東京文京学習センター<br>長野学習センター<br>朝岡学習センター<br>は口学習センター<br>静奈川学習センター<br>時所川学習センター<br>兵庫学習センター                                                | LUさらに設り込めます。                                                                                                    | 連絡元<br>北海道学<br>探して結果  | 雪七<br>を石         |
| 「連絡日 = 2023/<br>100 ♥  <br>2 全員宛<br>全員宛<br>全員宛<br>全員宛<br>全員宛<br>全員宛<br>全員宛<br>全員宛             | YQ4/O1 ~ J 「未読/既読 = 未読のみ<br>牛表示                                                                                                    | ▶」「対象 = 全員死、貴方死」で検索した結果<br>検索結果全体につい<br>公開講道会・9/24開催)組合浩忠先生「ミビリムンイ<br>(金票)長野学習センター 9月の計画開所について<br>【雑田SO1円定会9月サークル活動のあ知らせ ■<br>【山口SO1回書室のご利用について(未続)<br>【重要)回書室・提聴学習室の空間設備。シテナン2<br>【重要]回書室・提聴学習室の空間設備。シテナン2<br>【重要]2023年度第1学期下空位記授与式」及び第2学期「入<br>【た知らせ]日慮SC・短路SS開催 2023年度第2学期<br>とだびSO1第1回該大河規築公問語言会の問題にご                                                                                                    | C、こちらに入力したワード2<br>建築元(学習センター)<br>東京文京学習センター<br>展野学習センター<br>静岡学習センター<br>辞馬学習センター<br>特局学習センター<br>純同学習センター<br>兵庫学習センター<br>大阪学習センター<br>大阪学習センター                            | LUさらに4次リ込とめます     CO23/09/01 10-48     2023/09/01 10-18     2023/08/29 14-50     2023/08/29 14-50     2023/08/29 14-50     2023/08/26 17-47     2023/08/26 17-47     2023/08/25 13:51     2023/08/25 13:21                                                                                                    | 連絡元<br>北海道学<br>探して結果  | <b>雪</b> 七<br>を石 |
| 「連絡日 = 2023/<br>100 ♥  <br>2 全員宛<br>全員宛<br>全員宛<br>全員宛<br>全員宛<br>全員宛<br>全員宛<br>全員宛             | (Q4/O1 ~ J「未読/既読=未読のみ<br>牛表示<br>「行事・イベント<br>センター利用関連<br>学生生活<br>センター利用関連<br>センター利用関連<br>センター利用関連<br>センター利用関連<br>センター利用関連<br>センター利用関連<br>センター利用関連<br>ド丁事・イベント<br>センター利用関連<br>レンター利用関連<br>レンター利用関連<br>センター利用関連<br>レンター利用関連<br>レンター利用関連                                                                                                    | ▲J「対象 = 全員宛、負方宛」で検索した結果<br>検索結果を伸てつい<br>◇ 241ル ○ ◇ 241ル ○ ◇ 341ル ○ ◇ 341ル ○ ◇ 341ル ○ ◇ 341ル ○ ◇ 341ル ○ ◇ 341ル ○ ◇ 341ル ○ ◇ 341ル ○ ◇ 341ル ○ ◇ 341ル ○ ◇ 341ル ○ ◇ 341ル ○ ◇ 341ル ○ ◇ 341ル ○ ◇ 341ル ○ ◇ 341ル ○ ◇ 341ル ○ ◇ 341μ ○ ◇ 341μ ○ ◇ 341μ ○ ◇ | C、こちらに入力したワードご<br>遠絡元(学習センター):<br>東京文京学習センター<br>長野学習センター<br>静岡学習センター<br>健康学習センター<br>特岡学習センター<br>特岡学習センター<br>長康学習センター<br>人阪学習センター<br>東京文京学習センター<br>東京文京学習センター           | LUJさらに4次リ込とめます。     1048 2023/09/01 10-48 2023/09/01 09-18 2023/08/29 14-50 2023/08/29 14-50 2023/08/29 14-50 2023/08/29 14-50 2023/08/25 11-27 2023/08/25 11-27 2023/08/25 11-21 2023/08/25 11-21 2023/08/25 11 2023/08/25 11 2023/08/25 11 2023/08/25 11 2025/08/25 11 2025/08/25 11 2025/08/25 11 2025/08/25 11 2025/08/25 11 2 | 連絡元<br>北海道学<br>探して結果  | <br>雪<br>セ<br>を  |
| 「連結日 = 2023/<br>100 ♥ (<br>分異死<br>全員死<br>全員死<br>全員死<br>全員死<br>全員死<br>全員死<br>全員死<br>全員         | YOU/OI ~J「未読/既読 = 未読のみ<br>*表示<br>「浄 ・イベント<br>ビンター利用関連<br>学生生活<br>ビンター利用関連<br>センター利用関連<br>センター利用関連<br>行事・イベント<br>センター利用関連<br>「市 ・イベント<br>センター利用関連<br>「市 ・イベント<br>センター利用関連<br>個<br>ポークショー                                                                                                    |                                                                                                    | ス、こちらに入力したワードニ<br>遠絡元(学習センター):<br>東京文京学習センター<br>長野学習センター<br>静岡学習センター<br>諸馬学習センター<br>辞馬学習センター<br>純同学習センター<br>純同学習センター<br>兵庫学習センター<br>ス族学習センター<br>東京文京学習センター<br>山形学習センター | LUさらに400132めます。<br>3023/09/01 10-48<br>2023/09/01 09-18<br>2023/08/29 14-50<br>2023/08/29 14-50<br>2023/08/29 14-50<br>2023/08/25 13-55<br>2023/08/25 11-27<br>2023/08/25 11-27<br>2023/08/25 11-21<br>2023/08/28 11-21<br>2023/08/28 14-10                                                                                                    | 連絡元<br>北海道学習<br>探して結果 |                  |

## 学習センターからのお知らせを、再度見る場合

検察条件変更をクリックして、「未読のみ」チェックを外して「検索」ボタンを押します。

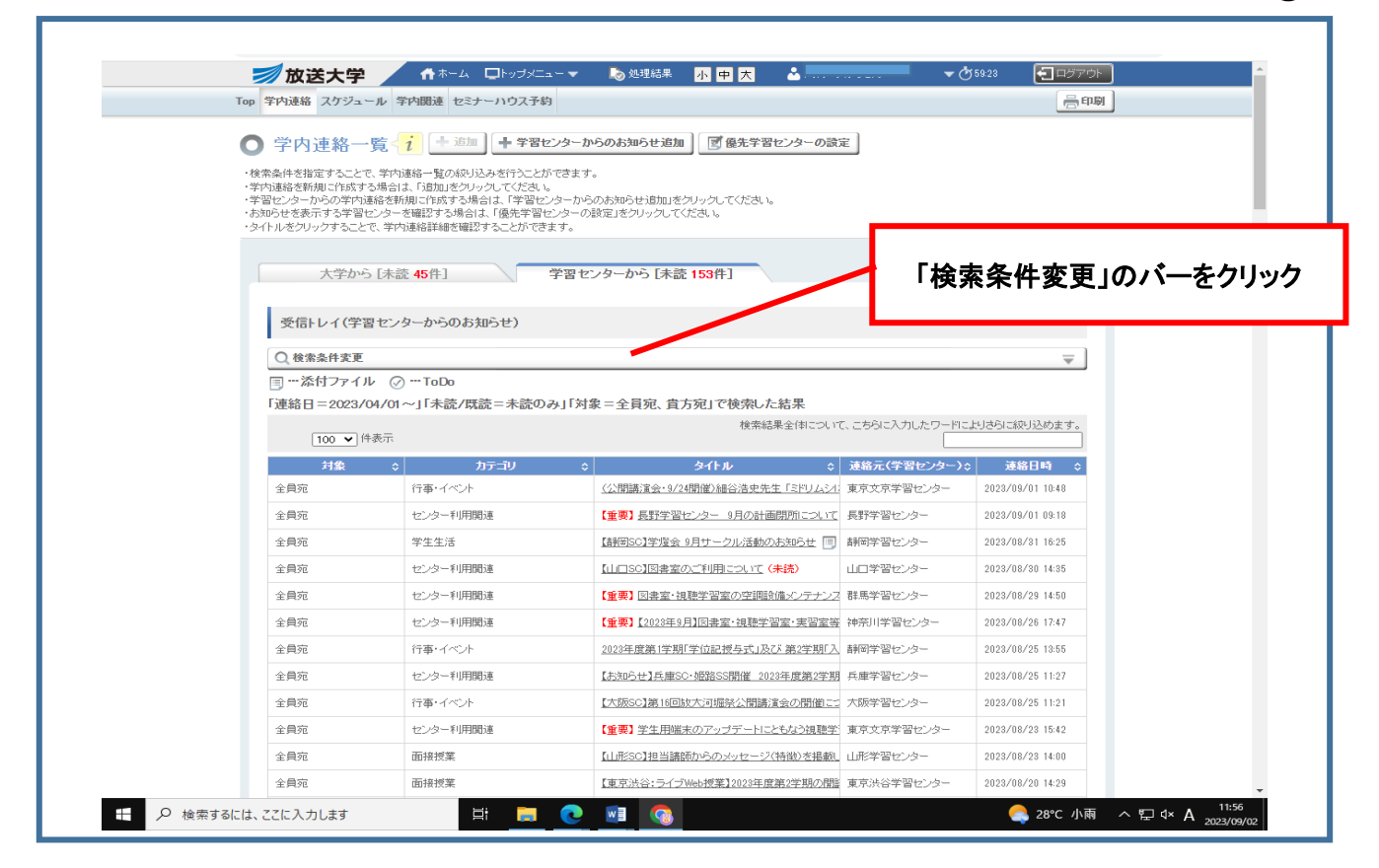

4

(3)

| Top 学内連絡 スケジュ                                     | ール 学内朗速 セミナーハウス予約                                                             |                               |                                                  | 高印刷      |
|---------------------------------------------------|-------------------------------------------------------------------------------|-------------------------------|--------------------------------------------------|----------|
| ● 学内連絡-                                           |                                                                               | -からのお知らせ追加                    | 2                                                |          |
| ・検索条件を指定すること                                      | で、学内連絡一覧の絞り込みを行うことができま                                                        | हर्न.                         |                                                  |          |
| * チバル連結を新がしてFBA;<br>*学習センターからの学内<br>* お知らせを裏子する学る | 9 つ場合は、「追加」をシリッシしてくだきに。<br>随格を新規に作成する場合は、「学習センターカ<br>340 ルターを確認する場合は、「学習センターカ | いらのお知らせ追加」をクリックしてください。        |                                                  |          |
| ・タイトルをクリックすること                                    | とで、学内連絡詳細を確認することができます。                                                        |                               |                                                  |          |
| -1-206 1-                                         |                                                                               | to be to 2. Editor and 3.     |                                                  |          |
| 大字か                                               | ら【未読 45件】 字習:                                                                 | センターから 【禾読 153件】              |                                                  |          |
| 受信トレイ(学                                           | 翌センターからのお知らせ)                                                                 |                               |                                                  |          |
|                                                   |                                                                               |                               |                                                  |          |
| Q. 検索条件変更                                         |                                                                               |                               |                                                  | <b></b>  |
| カテニブリ                                             | ▼選択してください▼                                                                    |                               |                                                  |          |
| 検索キーワ                                             | r-F ?                                                                         |                               | 内容                                               |          |
| 連絡日                                               | 2023/04/01 ~                                                                  |                               |                                                  |          |
| 連絡元(学)<br>〜)                                      | 習センタ                                                                          | v]                            |                                                  |          |
| 未読/既読                                             | ▼ 未読のみ                                                                        | 「夫誌のみ」のチ・                     | 〒ミンクを水して                                         |          |
| 添付ファイ                                             |                                                                               |                               |                                                  |          |
| ТоDo                                              |                                                                               |                               |                                                  |          |
| 対象                                                |                                                                               |                               |                                                  |          |
|                                                   |                                                                               | クリア 命奏                        |                                                  |          |
|                                                   |                                                                               |                               | 快糸]不                                             | ツノを押り    |
| ■ … 添付ファイ<br>「連終日=2023                            | ル (v) ToDo<br>/04/01~1 [未読/[評読=未読のみ1 [5                                       | 対象=全員家 音方家」で検索した結果            |                                                  |          |
| · <u>AE</u> #8 [] = 2020                          | 00001 31.400 MBC - 400 00031                                                  | 検索結果全体について                    | 、こちらに入力したワードによりさらに絞り込め。                          | す。       |
| 100 🗸                                             | 件表示                                                                           |                               |                                                  |          |
| 対象                                                | ◇ カテゴリ 行事・イベント                                                                |                               | 連絡元(学習センター)☆ 連絡日時<br>東京立京学習センター)☆ 2009/00/01 100 | <u>ې</u> |
| 主見死                                               | 11                                                                            | (公園時/東京:3/24期間/細台/音文元王・ミアリムント | 東京文示于首任ノヌー 2023/03/01 10.                        | 0        |

「検索」ボタンを押すと既読済みのお知らせも表示されます。